## Resulting QMPS Gram Stains

Make sure you are in the QMPS station designated for Gram stains. This will give you the correct power pad.

If you do not have a shortcut to the Gram Stain station saved, go to <u>http://maclintranet/webconnect5.1/</u> <u>Powerterm.html</u> and find the Gram stain station near the bottom of the list.

| MACL QLS (SVWH Station 1)        | run | MACL QLS (Micrology)          | run |
|----------------------------------|-----|-------------------------------|-----|
| BFEPRD                           | run | BFEQA                         | run |
| MACL QLS (SV Anderson Station 1) | run | MACL QLS (Laf PCC Station 1)  | run |
| MACI QLS (Laf IOP Station 1)     | run | MACL QLS (Randolph Station 1) | run |
| MACI QLS (Clay)                  | run | Micro_NightShift              | run |
| Micro_R1                         | run | Micro_Stool                   | run |
| Micro_GS                         | run | Micro_Urines                  | run |
| Micro_Blood                      | run | Micro_UG                      | run |
| Micro_Respi                      | run | Micro_TB_FG                   | run |
| Micro_MGR                        | run | Micro_Fungus                  | run |
| QLSPrinterTest                   | run |                               |     |

Enter your log-in information.

On the home screen, click on the QAENT button at the button on the bottom of the page. This will take you to Workcard Accession Entry.

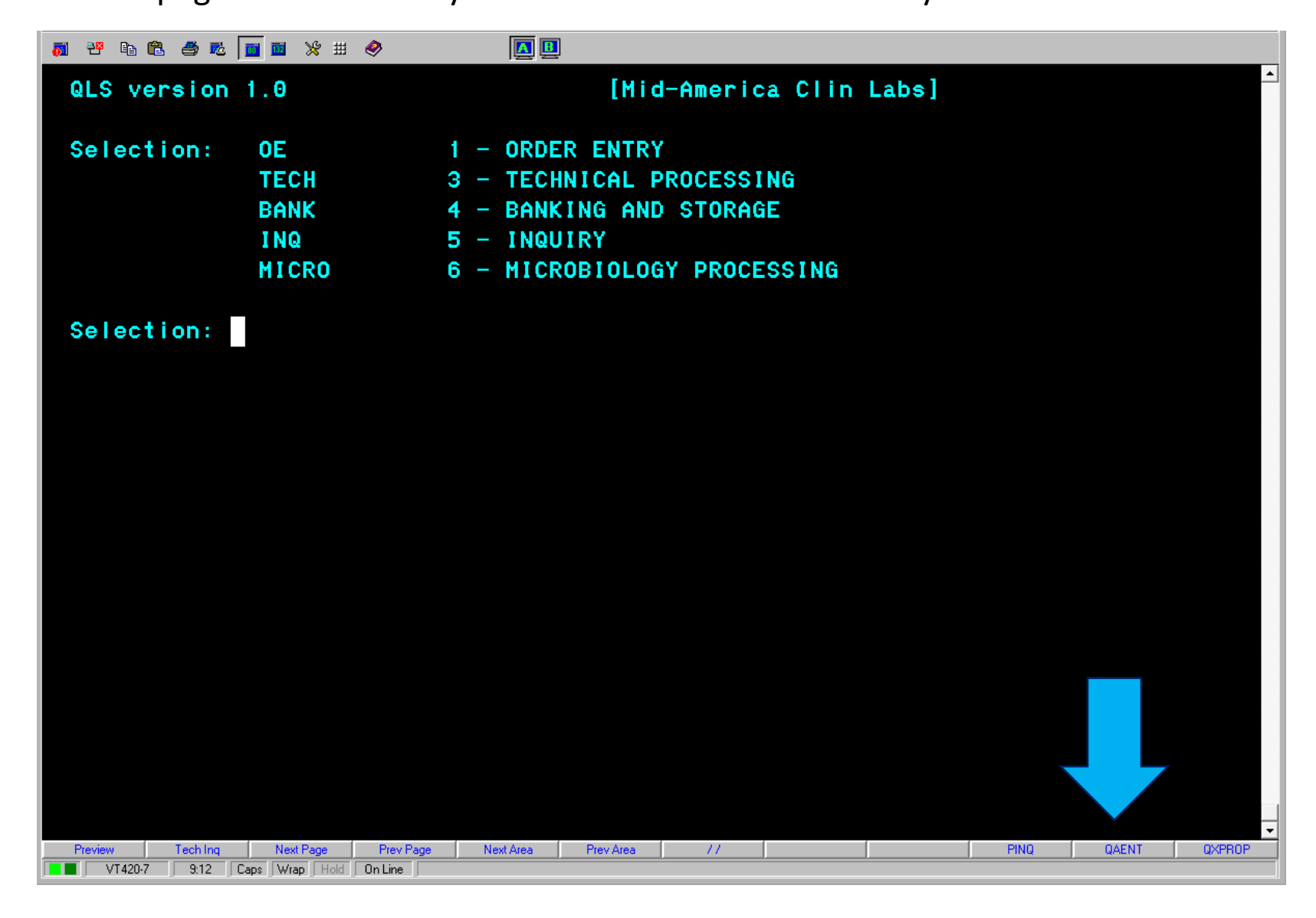

Enter the 8-digit Micro number from the bottom of the Gram stain.

| a 4 d C 4 d 2 d 1 d 2 d 2 d 2 d 2 d 2 d 2 d 2 d 2 |                                         |   |
|---------------------------------------------------|-----------------------------------------|---|
|                                                   | Workcard Accession Entry                | - |
| Specimen id: 70012345                             |                                         |   |
|                                                   |                                         |   |
|                                                   |                                         |   |
|                                                   |                                         |   |
|                                                   |                                         |   |
|                                                   |                                         |   |
|                                                   |                                         |   |
|                                                   |                                         |   |
|                                                   |                                         |   |
| Preview Tech Ing Next Page Prev Page              | Next Area Prev Area // PINQ QAENT QXPR0 | Ŀ |

OR

Enter the accession number. This will give you a list of all the tests for that accession. You will either want ANAER or GS in order to result a Gram stain.

| 🔊 2° 🖻 🛍 🍯 🖬 📊                               | 🖬 💥 🖽 🤣                                            |                                  |                                          |                                         |          |
|----------------------------------------------|----------------------------------------------------|----------------------------------|------------------------------------------|-----------------------------------------|----------|
|                                              | ŀ                                                  | lorkcard Accessi                 | on Entry                                 |                                         | <u> </u> |
| Accession:<br>JI123456A<br>JI123456A<br>Quit | Perf Id: Horko<br>70012345 ANAER<br>70012345 AEROE | ard: Prompt:<br>4469X*<br>4550X* | Collected:<br>03/02, 3:30<br>03/02, 3:30 | Name:<br>PATIENT, NAME<br>PATIENT, NAME |          |
|                                              |                                                    |                                  |                                          |                                         |          |
|                                              |                                                    |                                  |                                          |                                         |          |
|                                              |                                                    |                                  |                                          |                                         |          |
|                                              |                                                    |                                  |                                          |                                         |          |
|                                              |                                                    |                                  |                                          |                                         |          |

VT420-7 6:3 Caps Wrap Hold On Line

Your page should look like this, with the cursor in the GRAM STAIN result box, as seen below.

| ACN:PATIENT ACCESSION 4469X= /7500004469 Horkcard: ANAER<br>AGE / GENDER Source: SUPERPUBIC DRAINAGE<br>Col: 03/02/2017.3:30 PM Hicroff:s-DIGIT MICRO NUMBER<br>Setup: 03/02/2017.9:26 PM L/Seq:<br>Client:CLIENT NUMBER PHYSICIAN NAME AND PHONE NUMBER Other ID:<br>Int Com: 02 1BSM<br>Ext Com:<br>[Gram Stain] | <b>, 7 4 6 5 5 1</b> 1 × #                                                                                                | e 🖉 🖉                                                        |                                                |                                                                             |              |
|----------------------------------------------------------------------------------------------------|----------------------------------------------------------------------------------------------------|--------------------------------------------------------------|------------------------------------------------|-----------------------------------------------------------------------------|--------------|
| [IGF am statin]                                                                                                    | ACN:PATIENT ACCESSION<br>Col: 03/02/2017,3<br>Setup: 03/02/2017,3<br>Client:CLIENT NUMBER<br>Int Com: Q2 1BSW<br>Ext Com: | AGE / 75<br>AGE /<br>3:30 PM<br>9:26 PM<br>PHYSICIAN NAME AN | 500004469 Wor<br>GENDER S<br>D PHONE NUMBER Ot | rkcard: ANAER<br>Source: SUPERPUI<br>Micro#:8-DIGIT MI<br>L/Seq:<br>her ID: | BIC DRAINAGE |
| **SPECIAL INSTRUCTIONS**                                                                                                    | [NG/NF/MISC]<br>Date Tech Test                                                                                            | Result                                                       | <sub>F</sub> [Organism 1<br> Date Tech<br>     | ]<br>Test Rest                                                              | ılt          |
| **SPECIAL INSTRUCTIONS**                                                                                                    |                                                                                                    |                                                              |                                                |                                                                             |              |
| **SPECIAL INSTRUCTIONS**                                                                                                    |                                                                                                    |                                                              |                                                |                                                                             |              |
| Preview Tech Ing Nevt Page Prev Page Nevt ôrea Prev ôrea // PINO OAENT OVDROP                                                                                                    | Preview Teching New Pare                                                                                                  | Prev Pane Nevi área Dr                                       | wárea //                                       | * *SPECIAL INS                                                              |              |

In order to enter results, you will need the POWER PAD. Click on the indicated button to open the power pad.

| a 29 🖻 🛍 🍜 🛍 🔳 💥 🗮 🧇                                                                                                    |                                                                                                    |
|----------------------------------------------------------------------------------------------------|----------------------------------------------------------------------------------------------------|
|                                                                                                    | · · · · · · · · · · · · · · · · · · ·                                                                                                    |
| ACN:PATIENT ACCESS: 4469X=<br>Col: 03/02/2011:30 PM<br>Setup: 03/02/2017,9:26 PM<br>Client:CLIENT NUMBER PHYSICIAN<br>Int Com: Q2 1BSW                                                                         | / 7500004469 Horkcard: ANAER<br>AGE / GENDER Source: SUPERPUBIC DRAINAGE<br>Micro#:8-DIGIT MICRO NUMBER<br>L/Seq:<br>NAME AND PHONE NUMBER Other ID: |
| Ext Com:                                                                                                    |                                                                                                    |
| [Gram Stain]                                                                                                    |                                                                                                    |
|                                                                                                    |                                                                                                    |
| <sub>[</sub> [NG/NF/MISC]                                                                                                    | <sub>[</sub> [Organism 1]                                                                                                    |
| Date Tech Test Result                                                                                                    | Date Tech Test Result                                                                                                    |
|                                                                                                    |                                                                                                    |
|                                                                                                    |                                                                                                    |
|                                                                                                    | **SPECIAL INSTRUCTIONS**                                                                                                    |
| Preview         Tech Inq         Next Page         Prev Page         Next           Total         VT420-7         10:2         Caps         Wrap         Hold         On Line         Image: Caps         Next | tArea Prev Area // PINQ QAENT QXPROP                                                                                                    |

On the Gram stain station, the power pad contains shortcut codes to result Gram stains, stool for polys, trichrome stains and other tests. For Gram stains, we will mainly use the keys circled below. A chart explaining the key codes is on the next slide.

| _ |                  |            |        |   |           |               |        |        |        |                |
|---|------------------|------------|--------|---|-----------|---------------|--------|--------|--------|----------------|
| 7 | ower Pad         | $\searrow$ |        |   |           |               |        |        |        | X              |
|   | RARE             |            | FEW    | X | MODERATE  | MANY          | GILAC  | IOBUC  | CHMEC  | Toggle On/Off  |
|   | GPC              |            | GNB    |   | Polys     | SPUU - TNP378 | GILAT  | IOBUT  | СНМЕТ  | 1SL LBL- JIZ72 |
|   | GPCC             |            | GNCB   |   | NWBC      | XNOPx1 CON    | GILACT | IOBUCT | CHMECT | FR-VERIFY      |
|   | GPCCH            |            | GNDC   |   | NOS       | XNOPx2 CON    | ENCOC  | ENHAC  |        | ENTER          |
|   | GPCP             |            | GVB    |   | NORWBC    | XNOPx3 CON    | ENCOT  | ENHAT  | Quit   | VERIFY         |
| N | GPB              |            | YEP    |   | EPC       | XNOPX1 TRIC   | ENCOCT | ENHACT |        | PR - File      |
|   | GPBBR            |            | BYS    |   | NO EPC    | XNOPX2 TRIC   | ENNAC  | ENTHC  |        | ENTER          |
|   | Pre Pneumo SP-0  | PC         | HYS    |   | RBC       | XNOPX3 TRIC   | ENNAT  | ENTHT  |        | VERIFY         |
| F | Pre Morcat SP-GN | 1DC        | MBF    | Ι | FWC - neg | BLHO          | ENNACT | ENTHCT |        | LIS INQ        |
|   | Pre Haem SP-GN   | IDC        | PR-CPR |   | FWC + Pos | Neg Pinworm   | DIENTS |        |        | Delete         |

| Key Code    | Meaning                                |
|-------------|----------------------------------------|
| GPC         | Gram positive cocci                    |
| GPCC        | Gram positive cocci in clusters        |
| GPCCH       | Gram positive cocci in chains          |
| GPCP        | Gram positive cocci in pairs           |
| GPB         | Gram positive bacilli (rods)           |
| GPBBR       | Gram positive branching bacilli        |
| GNB         | Gram negative bacilli (rods)           |
| GNCB        | Gram negative coccobacilli             |
| GNDC        | Gram negative diplococci               |
| GVB         | Gram variable bacilli                  |
| YEP         | Yeast present                          |
| BYS         | Budding yeast                          |
| HYS         | Hyphal elements seen                   |
| NWBC        | No white blood cells                   |
| NOS         | No organisms seen                      |
| NORWBC      | No organisms or white blood cells seen |
| EPC         | Epithelial cells                       |
| NO EPC      | No epithelial cells seen               |
| RBC         | Red blood cells                        |
| SPUU-TNP378 | TNP code for a rejected sputum         |

For each organism or cell type, you will want to hit the button on the power pad corresponding to the QUANTITY first, and then the organism type.

|       | ACN: PATIENT A | ACCESSION 4469X | = / 750000       | )4469 Wor     | kcard: ANAL |                  |   |
|-------|----------------|-----------------|------------------|---------------|-------------|------------------|---|
|       |                | 0/2017 2:30 DM  | AGE / GEND       | DER S         | ource: SUPI | ERPUBIC DRAINAGE | - |
|       | Setup: 03/02   | 2/2017.9:26 PM  |                  |               | L/Sea:      | IT MICKO NOMBER  |   |
|       | Client: CLIEN  | T NUMBER PHYSIC | IAN NAME AND PHO | NE NUMBER Oth | er ID:      |                  |   |
|       | Int Com: Q2    | 1BSW            |                  |               |             |                  |   |
|       | Ext Com:       |                 |                  |               |             |                  |   |
|       | [Gram Stain]   |                 |                  |               |             |                  |   |
|       |                | FE, PMN         |                  | Organiem 11   |             |                  |   |
| -     | Date Tech      | Test Res        | ult D            | ate Tech      | Test        | Result           |   |
| n     |                |                 |                  |               |             |                  |   |
|       |                |                 |                  |               |             |                  |   |
|       |                |                 |                  |               |             |                  |   |
| n     |                |                 |                  |               |             |                  |   |
| I<br> |                |                 |                  |               |             |                  |   |
| d     |                |                 |                  |               |             |                  |   |
|       |                |                 |                  |               |             |                  |   |
|       |                |                 |                  |               |             |                  |   |
|       |                |                 |                  |               |             |                  |   |
|       |                |                 | ·                |               | **SPECIAL   |                  |   |
|       |                |                 |                  |               | OFLOTHE     |                  |   |
|       | Decime         |                 |                  |               |             | DINO DIST        |   |

In this example, the patient's Gram stain results indicate few GPC in chains and few polys. To save your results, first hit the /|? key twice and hit ENTER.

| <b>7 2 6 6 5 5 1 1</b> × #                                                                        | e 🖉 🖉                                                  | ]                                                |                                                                            |                                        |
|---------------------------------------------------------------------------------------------------|--------------------------------------------------------|--------------------------------------------------|----------------------------------------------------------------------------|----------------------------------------|
| ACN:PATIENT ACCESSION<br>Col: 03/02/2017,3<br>Setup: 03/02/2017,9<br>Client:CLIENT NUMBER         | 4469X= //<br>A<br>3:30 PM<br>9:26 PM<br>PHYSICIAN NAMI | / 7500004469<br>GE / GENDER<br>E AND PHONE NUMBE | Horkcard: ANAEI<br>Source: SUPEI<br>Micro#:8-DIGI<br>L/Seq:<br>R Other ID: | R<br>RPUBIC DRAINAGE<br>T MICRO NUMBER |
| Int Com: Q2 1BSW<br>Ext Com:<br>[Gram Stain]<br>FE,GPCCH FE,PMN<br>[NG/NF/MISC]<br>Date Tech Test | //<br>Result                                           |                                                  | sm 1]<br>ech Test I                                                        | Result                                 |
|                                                                                                   |                                                        |                                                  |                                                                            |                                        |
|                                                                                                   |                                                        | <br> <br> <br>                                   |                                                                            |                                        |
| Preview Tech Ing Next Page                                                                        | Prev Page Next Area                                    | Prev Area //                                     | * *SPECIAL                                                                 | PINQ QAENT QXPROP                      |

A list of items will appear at the bottom of your screen. Hit 'F' for FILE and click ENTER.

| a 📅 🖻 📽 🛎 📷 🖬 💥 🗮 🧇   🚺 🛄                                                                                                    |                                                                                                    |
|----------------------------------------------------------------------------------------------------|----------------------------------------------------------------------------------------------------|
| ACN:PATIENT ACCESSION 4469X= / 7500<br>AGE / GE<br>Col: 03/02/2017,3:30 PM<br>Setup: 03/02/2017,9:26 PM<br>Client:CLIENT NUMBER PHYSICIAN NAME AND PH<br>Int Com: Q2 1BSW<br>Ext Com: | 004469 Workcard: ANAER<br>NDER Source: SUPERPUBIC DRAINAGE<br>Micro#:8-DIGIT MICRO NUMBER<br>L/Seq:<br>HONE NUMBER Other ID: |
| FE, GPCCH FE, PMN<br>[NG/NF/MISC]<br>Date Tech Test Result                                                                                                    | [Organism 1]<br>Date Tech Test Result                                                                                        |
| File Edit Quit Next Yiew                                                                                                    | **SPECIAL INSTRUCTIONS**                                                                                                    |
| Preview Tech Ing Next Page Prev Page Next Area Prev Area                                                                                                    | 777 PINQ QAENT QXPROP                                                                                                    |

When asked if you want to release, hit 'P' for PRELIM and then click ENTER.

| a 29 🖻 🛎 🖬 🖬 💥 🖽 🧇 🛛 🚺 🛄                                 |                                    |
|----------------------------------------------------------|------------------------------------|
|                                                          | ,                                  |
| ACN:PATIENT ACCESSION 4469X= / 7500                      | 0004469 Workcard: ANAER            |
| AGE / GE                                                 | GENDER Source: SUPERPUBIC DRAINAGE |
| Col: 03/02/2017,3:30 PM                                  | Micro#:8-DIGIT MICRO NUMBER        |
| Setup: 03/02/2017,9:26 PM                                | L/Seq:                             |
| Client:CLIENT NUMBER PHYSICIAN NAME AND P                | PHONE NUMBER Other ID:             |
| Int Com: Q2 1BSW                                         |                                    |
| Ext Com:                                                 |                                    |
| [Gram Stain]                                             | ·····                              |
| FE, GPCCH FE, PMN                                        |                                    |
| [NG/NF/MISC]                                             | - <sub>[</sub> [Organism 1]        |
| Date Tech Test Result                                    | Date Tech Test Result              |
|                                                          |                                    |
|                                                          |                                    |
|                                                          |                                    |
|                                                          |                                    |
|                                                          |                                    |
|                                                          |                                    |
|                                                          |                                    |
|                                                          |                                    |
|                                                          |                                    |
|                                                          |                                    |
| ۲۰۰۰ L                                                   |                                    |
| Release? No Prelim                                       | **SPECIAL INSTRUCTIONS**           |
|                                                          |                                    |
| Preview Tech Ing Next Page Prev Page Next Area Prev Area | iea // PINQ QAENT QXPROF           |
| VI420-7 J 102 J Laps J Wrap J Hold J Un Line J           |                                    |

A new page will appear that will give you a chance to review your results before submitting. If everything looks correct, click 'V' for VERIFY and then ENTER.

If something is not correct, click 'Q' for QUIT and then ENTER to edit. This will bring you back to the result entry page.

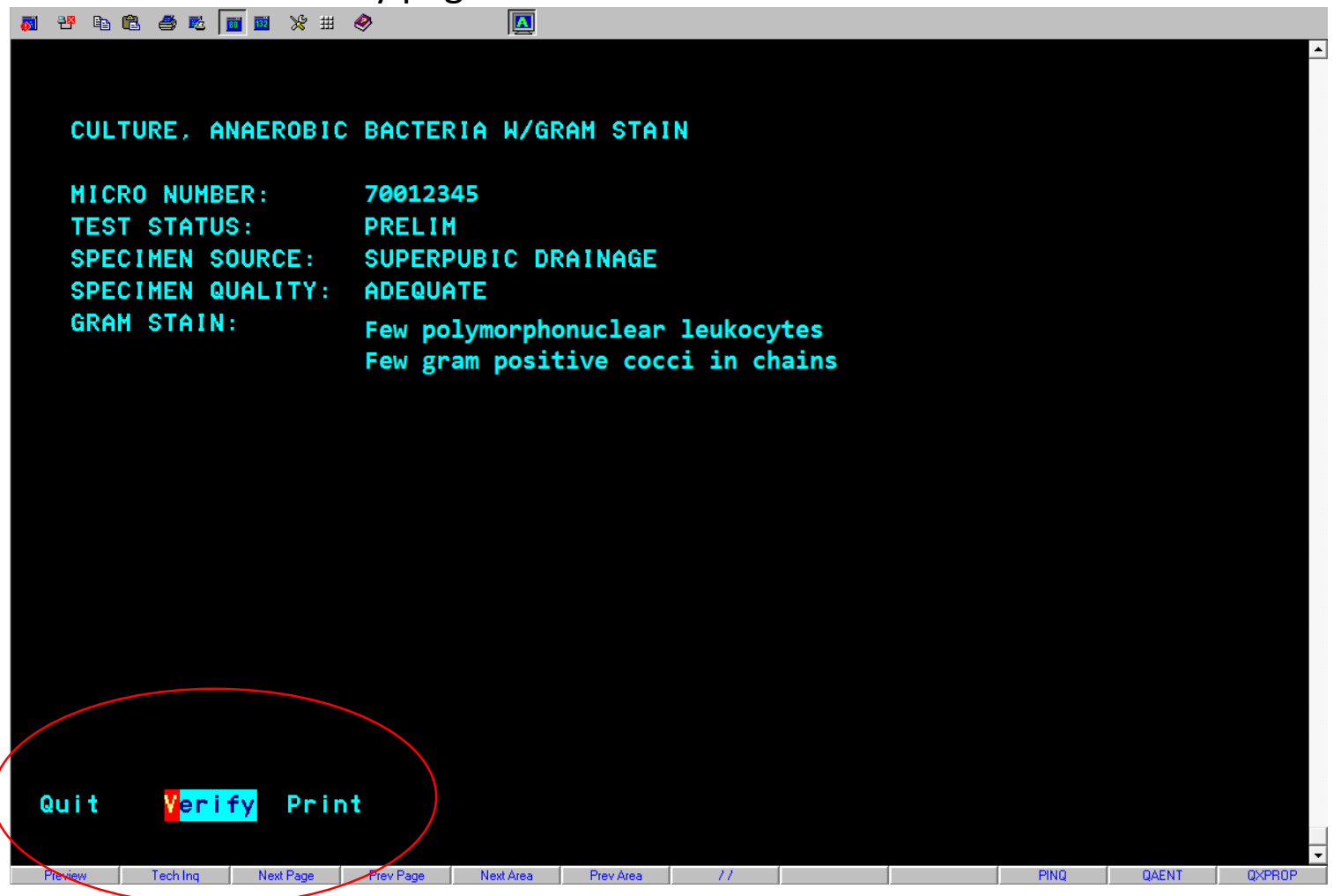

## Resulting QMPS Fecal leukocytes

Enter your log-in information.

On the home screen, click on the QAENT button at the button on the bottom of the page. This will take you to Workcard Accession Entry.

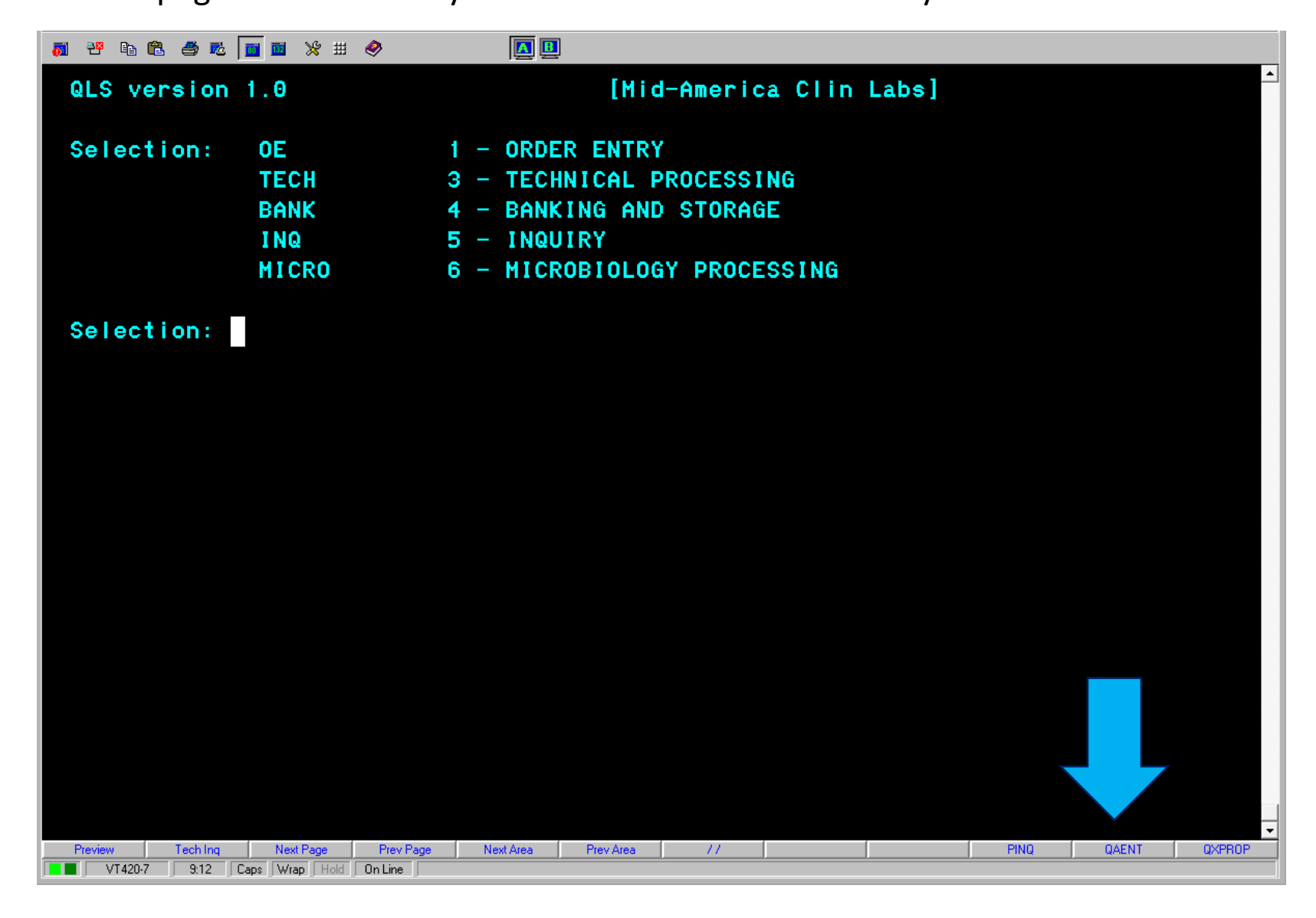

Enter the 8-digit Micro number from the bottom of the Gram stain.

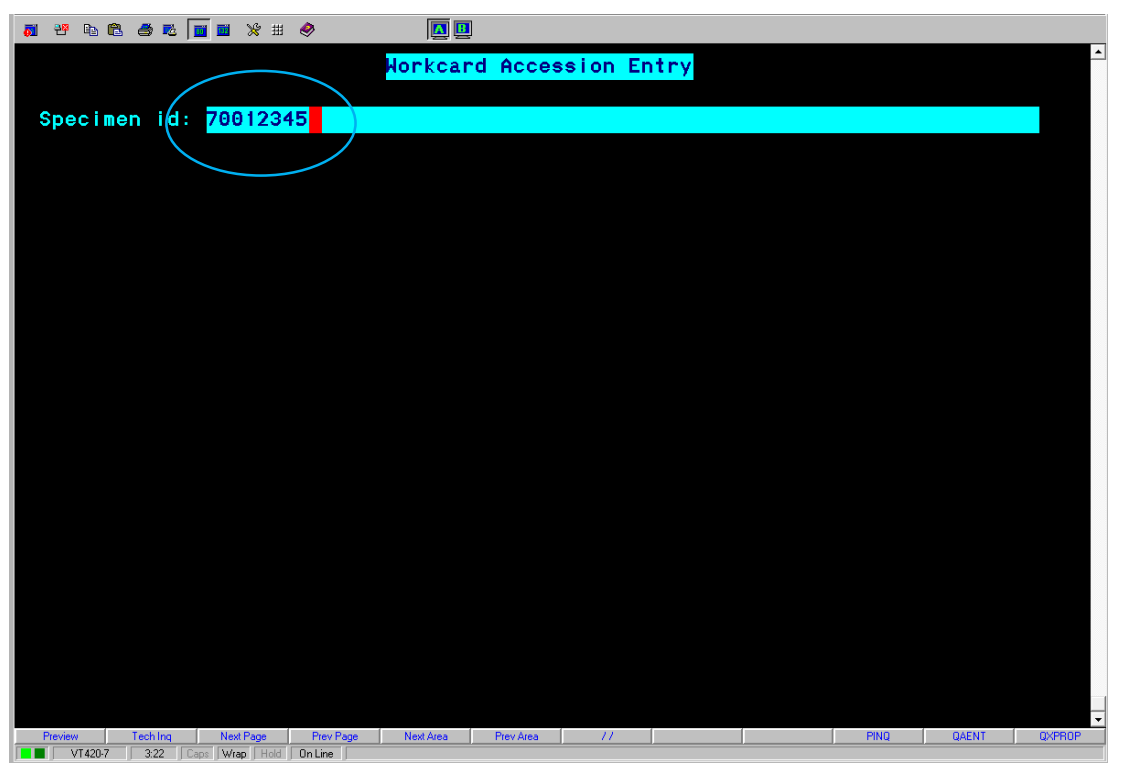

OR

Enter the accession number. This will give you a list of all the tests for that accession. You will want FWC for fecal leukocytes.

| 👪 🥶 🗞 🛍 💆              | 📕 🖬 💥 🖽 🧶                        | A 🛄          |                      |                            |                                                 |
|------------------------|----------------------------------|--------------|----------------------|----------------------------|-------------------------------------------------|
|                        |                                  | Horkcar      | d Accession          | Entry                      |                                                 |
| Accession:             | Perf Id:                         | Horkcard:    | Prompt:              | Collected:                 | Namo :                                          |
| JI123456A<br>JI123456A | 70012345<br>70012345<br>70012345 | OP<br>AEROGS | 681X=;T<br>18881X=;* | 03/02, 2:47<br>03/02, 2:47 | PATIENT, NAME<br>PATIENT, NAME<br>PATIENT, NAME |
| Quit                   |                                  |              |                      |                            |                                                 |

VT420-7 6:3 Caps Wrap Hold On Line

Your page should look like this, with the cursor in the STWBC result box, as seen below.

| <b>51 👯 </b>                                        | 🛍 🅭 🖻 🛛                                                                      | <b>1 1 1 1</b>                                          | <i></i>                               |                                     |               |                              |                                                        |                      |                        |          |             |
|-----------------------------------------------------|------------------------------------------------------------------------------|---------------------------------------------------------|---------------------------------------|-------------------------------------|---------------|------------------------------|--------------------------------------------------------|----------------------|------------------------|----------|-------------|
| ACN:<br>PATIE<br>Col:<br>Setu<br>Clie<br>Int<br>Ext | ACCESSION<br>NT NAME<br>03/02<br>p: 03/02<br>nt:CLIEN<br>Com: Q1<br>Com: D01 | N NUMBER<br>2/2017,2<br>2/2017,1<br>1 NUMBER<br>10SV 1E | 3930)<br>2:47 PM<br>1:14 PM<br>PHYSIC | <pre>&lt;=;T / AGE 1 IAN NAME</pre> | 75000<br>/ GI | 03930<br>ENDER<br>CIAN PHONE | Workcard:<br>Source:<br>Micro#:<br>L/Seq:<br>Other ID: | FWC<br>FECE<br>8-DIG | S<br>IT MICR<br>11452M | O NUMBER |             |
| Date                                                | Tech                                                                         | Test<br><mark>STWBC</mark>                              | Res                                   | sult                                |               |                              |                                                        |                      |                        |          |             |
|                                                     |                                                                              |                                                         |                                       |                                     |               |                              |                                                        |                      |                        |          |             |
| Preview                                             | Teching                                                                      | Next Page                                               | Prev Page                             | NextArea                            | Prev Area     | * *GS * *                    | * * SPE                                                | CIAL                 |                        | CTIONS * | *<br>OXPROP |

In order to enter results, you will need the POWER PAD. Click on the indicated button to open the power pad.

| 👼 🍄 🗈             | 🛍 🍯 🐱    | 🔟 🖬 💥 🖽   |           |           |           |             |            |       |         |          |        |
|-------------------|----------|-----------|-----------|-----------|-----------|-------------|------------|-------|---------|----------|--------|
| r                 |          |           |           |           |           |             |            |       |         |          |        |
| ACN:              | ACCESSIO | ON NUMB   | 3930X     | = ; T /   | 7500      | 003930      | Workcard:  | FWC   |         |          |        |
| PATIE             | NT NAME  |           |           | AGE       | 1         | GENDER      | Source:    | FECE  | S       |          |        |
| Col:              | 03/0     | 02/2017,2 | 2:47 PM   |           |           |             | Micro#:    | 8-DIG | IT MICR | O NUMBER |        |
| Setu              | ip: 03/0 | 02/2017,  | 11:14 PM  |           |           |             | L/Seq:     |       |         |          |        |
| Clie              | nt:CLIE  | NT NUMBER | PHYSIC]   | AN NAME   | PHYS      | SICIAN PHON | EOther ID: | 1714  | 11452M  | IC       |        |
| Int               | Com: Qi  | I 10SV 18 | BSV       |           |           |             |            |       |         |          |        |
| Ext               | Com:     |           |           |           |           |             |            |       |         |          |        |
| <sub>r</sub> [stw | BC]      |           |           |           |           |             |            |       |         |          |        |
| Date              | Tech     | Test      | Res       | ult       |           |             |            |       |         |          |        |
|                   |          | STWBC     |           |           |           |             |            |       |         |          |        |
|                   |          |           |           |           |           |             |            |       |         |          |        |
|                   |          |           |           |           |           |             |            |       |         |          |        |
|                   |          |           |           |           |           |             |            |       |         |          |        |
|                   |          |           |           |           |           |             |            |       |         |          |        |
|                   |          |           |           |           |           |             |            |       |         |          |        |
|                   |          |           |           |           |           |             |            |       |         |          |        |
|                   |          |           |           |           |           |             |            |       |         |          |        |
|                   |          |           |           |           |           |             |            |       |         |          |        |
|                   |          |           |           |           |           |             |            |       |         |          |        |
|                   |          |           |           |           |           |             |            |       |         |          |        |
|                   |          |           |           |           |           |             |            |       |         |          |        |
|                   |          |           |           |           |           |             |            | 0101  | INOTON  |          |        |
|                   |          |           |           |           |           | **65*       | ** **SPE   | CIHL  | INSTRU  | CTIONS** |        |
|                   |          |           |           |           |           |             |            |       |         |          | -      |
| Preview           | Tech Ing | Next Page | Prev Page | Next Area | Prev Area | a //        |            |       | PINQ    | QAENT    | QXPROP |

On the Gram stain station, the power pad contains shortcut codes to result Gram stains, stool for polys, trichrome stains and other tests. For fecal leukocytes, you will only need the two buttons circled.

| Power Pad          |        |           |               |        |        |        | ×              |
|--------------------|--------|-----------|---------------|--------|--------|--------|----------------|
| RARE               | FEW    | MODERATE  | MANY          | GILAC  | IOBUC  | CHMEC  | Toggle On/Off  |
| GPC                | GNB    | Polys     | SPUU - TNP378 | GILAT  | IOBUT  | CHMET  | 1SL LBL- JIZ72 |
| GPCC               | GNCB   | NWBC      | XNOPx1 CON    | GILACT | IOBUCT | CHMECT | FR-VERIFY      |
| GPCCH              | GNDC   | NOS       | XNOPx2 CON    | ENCOC  | ENHAC  |        | ENTER          |
| GPCP               | GVB    | NORWBC    | XNOPx3 CON    | ENCOT  | ENHAT  | Quit   | VERIFY         |
| GPB                | YEP    | EPC       | XNOPX1 TRIC   | ENCOCT | ENHACT |        | PR - File      |
| GPBBR              | BYS    | NO EPC    | XNOPX2 TRIC   | ENNAC  | ENTHC  |        | ENTER          |
| Pre Pneumo SP-GPC  | HYS    | RBC       | XNOPX3 TRIC   | ENNAT  | ENTHT  |        | VERIFY         |
| Pre Morcat SP-GNDC | MBF    | FWC - neg | BLHO          | ENNACT | ENTHCT |        | LIS INQ        |
| Pre Haem SP-GNDC   | PR-CPR | FWC + Pos | Neg Pinworm   | DIENTS |        |        | Delete         |

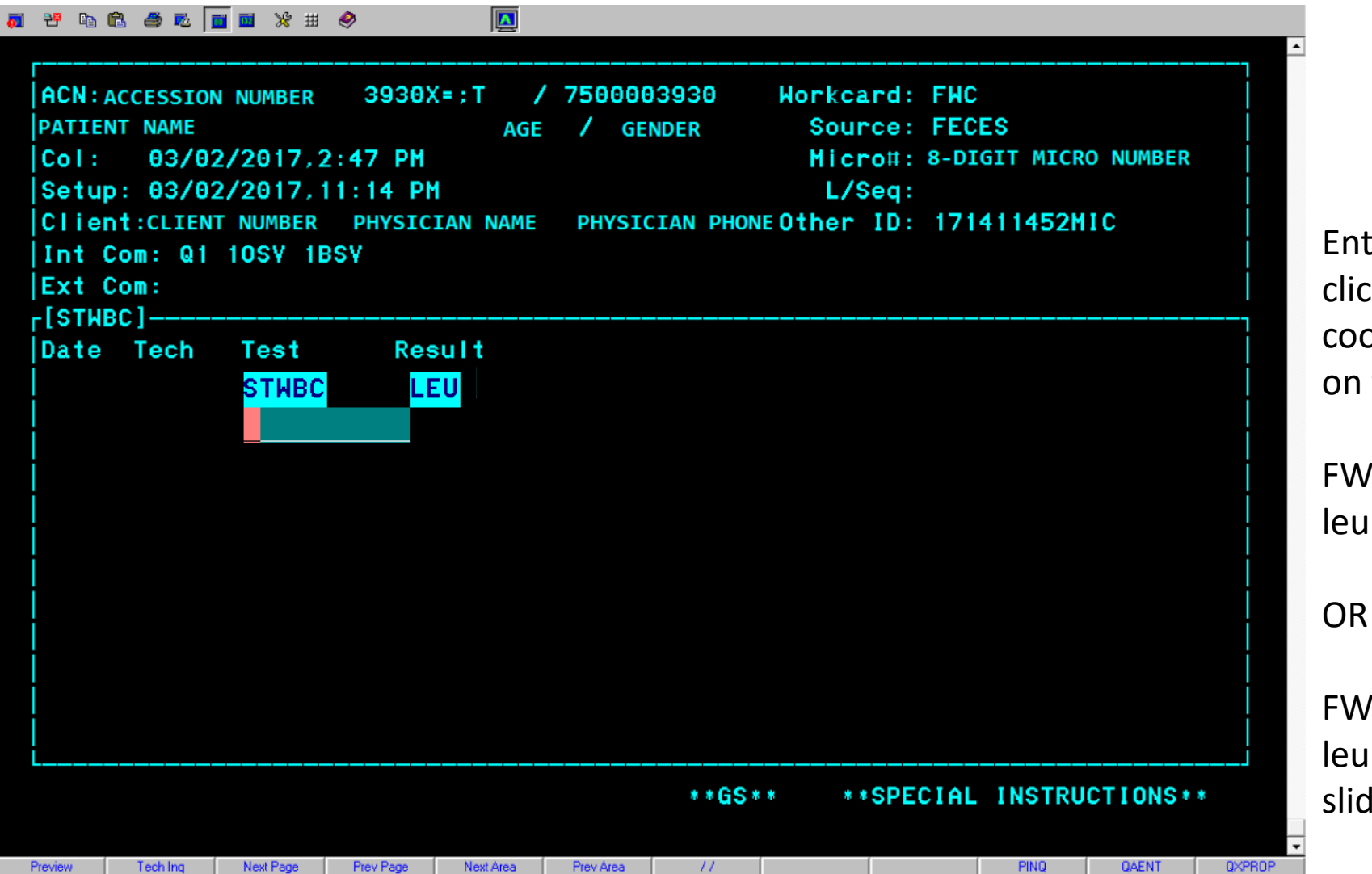

Enter the result by clicking on the coordinating button on the power pad:

FWC-neg if no leukocytes are seen

FWC-pos if there are leukocytes on the slide.

To save your results, first hit the /|? key twice and hit ENTER.

| 🚺 🍄 🗈                                                     | 🛍 🍝 🛍 🛛                                                               | 🖬 🖬 💥 🖽                                                  |                                                |                |                  |                                |                                                            |                            |                           |          |        |
|-----------------------------------------------------------|-----------------------------------------------------------------------|----------------------------------------------------------|------------------------------------------------|----------------|------------------|--------------------------------|------------------------------------------------------------|----------------------------|---------------------------|----------|--------|
|                                                           |                                                                       |                                                          |                                                |                |                  |                                |                                                            |                            |                           |          |        |
| ACN:/<br>PATIE<br>Col:<br>Setu<br>Clier<br>Int (<br>Ext ( | ACCESSIO<br>NT NAME<br>03/0<br>p: 03/0<br>nt:CLIEN<br>Com: Q1<br>Com: | N NUMBER<br>2/2017,2<br>2/2017,1<br>IT NUMBER<br>10SV 1E | 3930X<br>2:47 PH<br>11:14 PH<br>PHYSICI<br>8SV | = ; T /<br>AGE | 7500<br>/<br>РНҮ | 9003930<br>GENDER<br>SICIAN PH | Workcard:<br>Source:<br>Micro#:<br>L/Seq:<br>ONE Other ID: | FHC<br>FECI<br>8-DI<br>171 | ES<br>GIT MICR<br>411452M | O NUMBER |        |
| [STW                                                      | BC]                                                                   |                                                          |                                                |                |                  |                                |                                                            |                            |                           |          | 1      |
| Date                                                      | Tech                                                                  | Test                                                     | Res                                            | ult            |                  |                                |                                                            |                            |                           |          |        |
|                                                           |                                                                       | STWBC                                                    | LEU                                            | J              |                  |                                |                                                            |                            |                           |          |        |
|                                                           |                                                                       | <u>/</u> /                                               |                                                |                |                  |                                |                                                            |                            |                           |          |        |
|                                                           |                                                                       |                                                          |                                                |                |                  |                                |                                                            |                            |                           |          |        |
| i                                                         |                                                                       |                                                          |                                                |                |                  |                                |                                                            |                            |                           |          | i i    |
|                                                           |                                                                       |                                                          |                                                |                |                  |                                |                                                            |                            |                           |          |        |
|                                                           |                                                                       |                                                          |                                                |                |                  |                                |                                                            |                            |                           |          |        |
|                                                           |                                                                       |                                                          |                                                |                |                  |                                |                                                            |                            |                           |          |        |
|                                                           |                                                                       |                                                          |                                                |                |                  |                                |                                                            |                            |                           |          |        |
|                                                           |                                                                       |                                                          |                                                |                |                  |                                |                                                            |                            |                           |          |        |
|                                                           |                                                                       |                                                          |                                                |                |                  |                                |                                                            |                            |                           |          |        |
| i                                                         |                                                                       |                                                          |                                                |                |                  |                                |                                                            |                            |                           |          | i      |
|                                                           |                                                                       |                                                          |                                                |                |                  | * * G                          | S** **SPE                                                  | CIAL                       | INSTRU                    | CTIONS   | •      |
|                                                           |                                                                       |                                                          |                                                |                |                  |                                |                                                            |                            |                           |          |        |
| Preview                                                   | Tech Ing                                                              | Next Page                                                | Prev Page                                      | Next Area      | Prev Are         | Na //                          |                                                            |                            | PINQ                      | QAENT    | QXPROP |

A list of items will appear at the bottom of your screen. Hit 'F' for FILE and click ENTER.

| ACN: ACC<br>PATIENT<br>Col:             | <pre> B</pre>      | ₩ ₩ # «<br>                | 3930X<br>47 PM | = ; T /<br>AGE | / 7500(<br>/ c | 903930<br>Gender | Workcard<br>Source<br>Micro# | : FWC<br>: FECI<br>: 8-DI( | IS<br>BIT MICRO | D NUMBER |   |
|-----------------------------------------|--------------------|----------------------------|----------------|----------------|----------------|------------------|------------------------------|----------------------------|-----------------|----------|---|
| Setup:<br>Client:<br>Int Com<br>Ext Com | CLIENT  <br>: Q1 1 | NUMBER<br>OSV 1BS          | PHYSICI        | AN NAME        | PHYS           | ICIAN PHON       | L/Seq<br>EOther ID           | :<br>: 1714                | 11452M          | IC       |   |
| Date T                                  | ech                | Test<br><mark>STWBC</mark> | Rest<br>LE     | ult<br>U       |                |                  |                              |                            |                 |          |   |
|                                         |                    |                            |                |                |                |                  |                              |                            |                 |          |   |
|                                         |                    |                            |                |                |                |                  |                              |                            |                 |          |   |
| File                                    | Edit               | Quit                       | Next           | View           |                | * * GS *         | * **SPI                      | ECIAL                      | INSTRU          | CTIONS*  | * |

When asked if you want to release, hit 'F' for FINAL and then click ENTER.

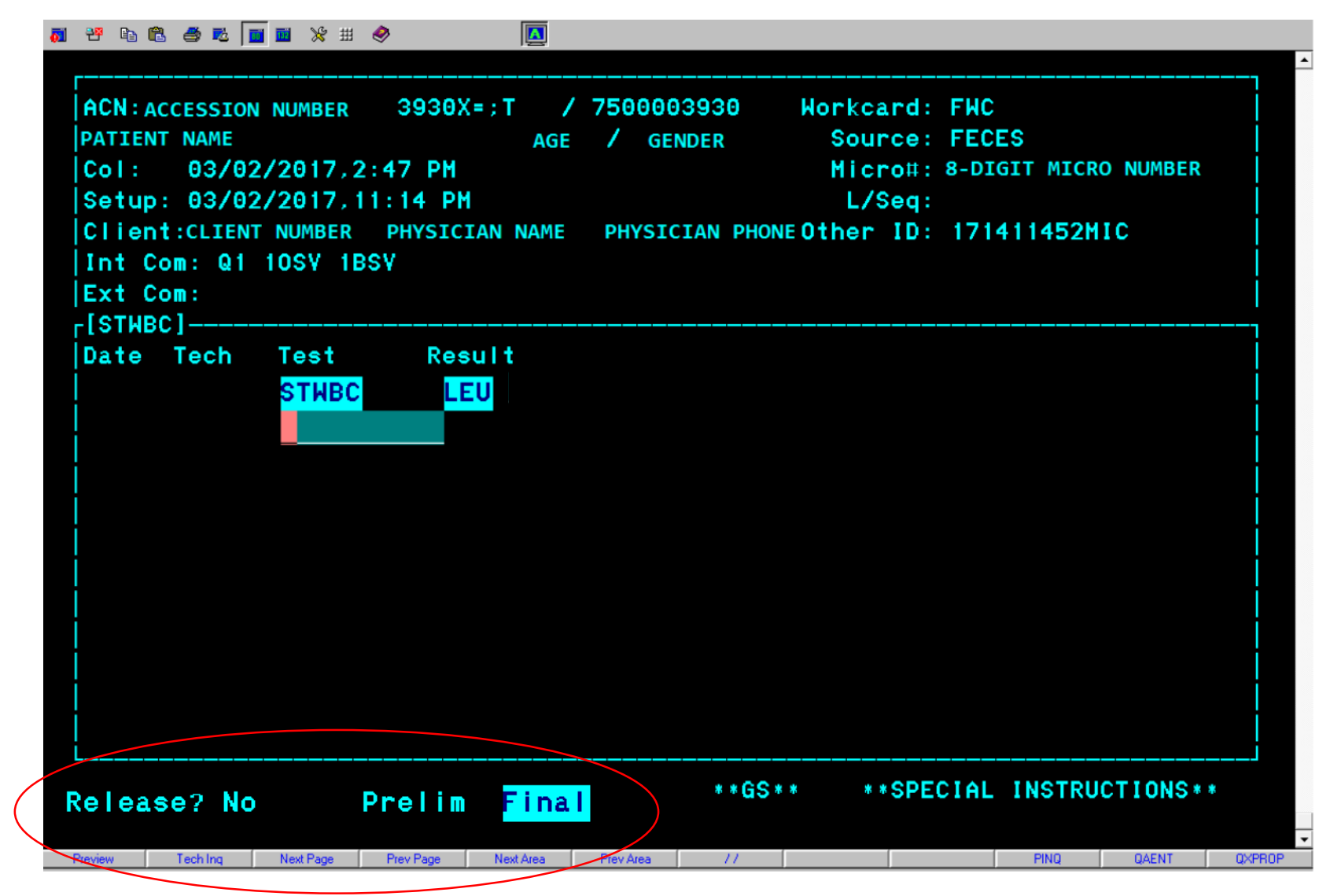

A new page will appear that will give you a chance to review your results before submitting. If everything looks correct, click 'V' for VERIFY and then ENTER.

If something is not correct, click 'Q' for QUIT and then ENTER to edit. This will bring you back to the result entry page.

| 🔊 3º 🖻 🛍 🍏 🐱 🗾 🖬 💥 🖽                                                                                             | A      A     A  A     A     A |       |      |       |        |
|----------------------------------------------------------------------------------------------------|----------------------------------------------------------------------------------------------------|-------|------|-------|--------|
|                                                                                                    |                                                                                                    |       |      |       |        |
|                                                                                                    |                                                                                                    |       |      |       |        |
| FECAL LEUKOCYTE ST                                                                                               | AIN                                                                                                    |       |      |       |        |
|                                                                                                    |                                                                                                    |       |      |       |        |
| MICRO NUMBER:                                                                                                    | 70024969                                                                                                    |       |      |       |        |
| TEST STATUS:                                                                                                    | FINAL                                                                                                    |       |      |       |        |
| SPECIMEN SOURCE:                                                                                                 | FECES                                                                                                    |       |      |       |        |
| SPECIMEN QUALITY:                                                                                                | ADEQUATE                                                                                                    |       |      |       |        |
| FECAL LEUKOCYTE:                                                                                                 | Leukocytes seen                                                                                                    |       |      |       |        |
|                                                                                                    |                                                                                                    |       |      |       |        |
|                                                                                                    |                                                                                                    |       |      |       |        |
|                                                                                                    |                                                                                                    |       |      |       |        |
|                                                                                                    |                                                                                                    |       |      |       |        |
|                                                                                                    |                                                                                                    |       |      |       |        |
|                                                                                                    |                                                                                                    |       |      |       |        |
|                                                                                                    |                                                                                                    |       |      |       |        |
|                                                                                                    |                                                                                                    |       |      |       |        |
|                                                                                                    |                                                                                                    |       |      |       |        |
|                                                                                                    |                                                                                                    |       |      |       |        |
|                                                                                                    |                                                                                                    |       |      |       |        |
|                                                                                                    |                                                                                                    |       |      |       |        |
|                                                                                                    |                                                                                                    |       |      |       |        |
| duit verity Prin                                                                                                 | τ                                                                                                    |       |      |       |        |
|                                                                                                    |                                                                                                    |       |      |       |        |
| Preview         Tech Ing         Next Page           VT420-7         24:1         Caps         Wrap         Hold | Prev Page Next Area Prev Ar<br>On Line                                                                                                    | ea // | PINQ | QAENT | QXPROP |
|                                                                                                    |                                                                                                    |       |      |       |        |

## Resulting QMPS Gram stains: Respiratory Cultures

Enter your log-in information.

On the home screen, click on the QAENT button at the button on the bottom of the page. This will take you to Workcard Accession Entry.

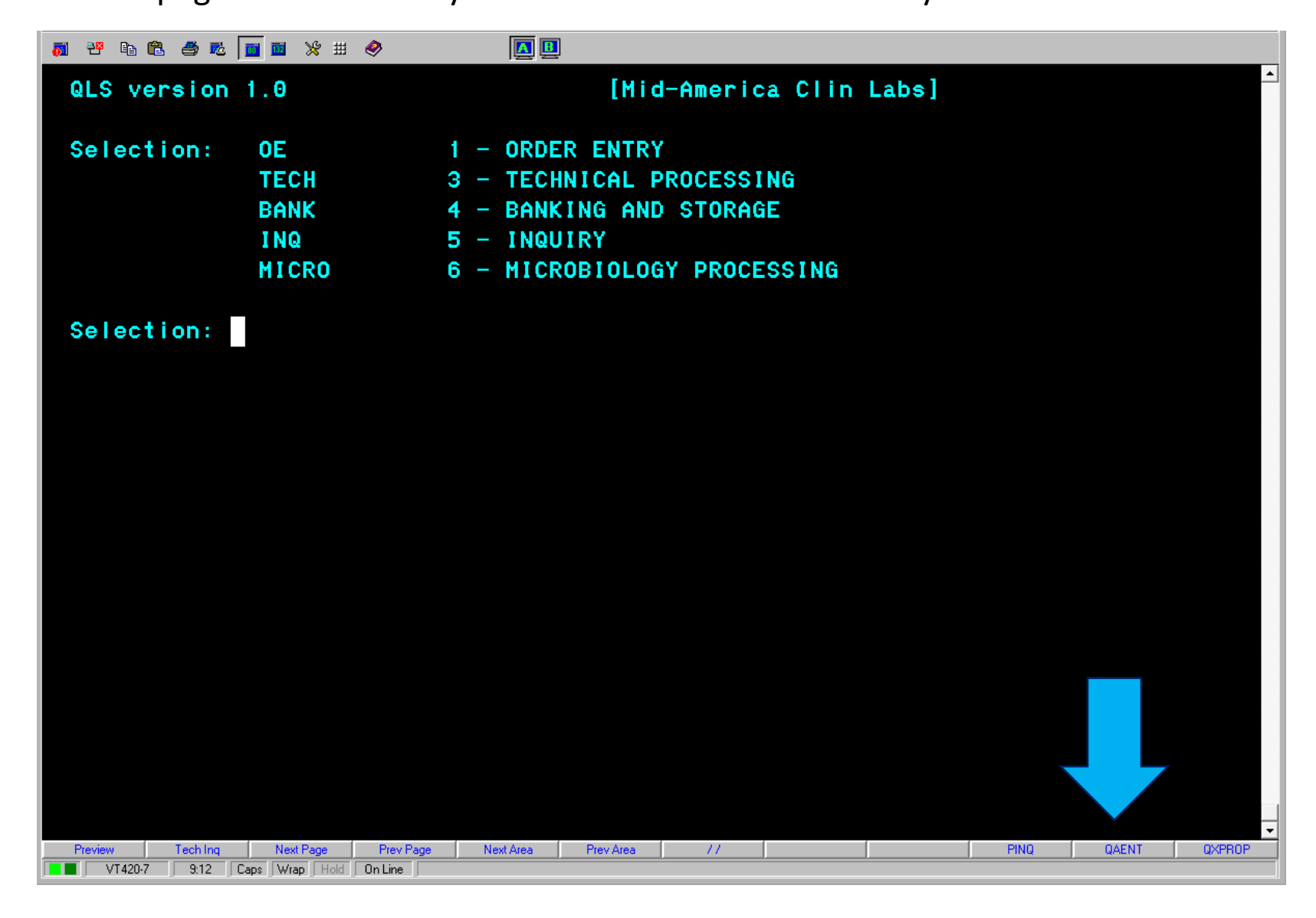

Enter the 8-digit Micro number from the bottom of the Gram stain.

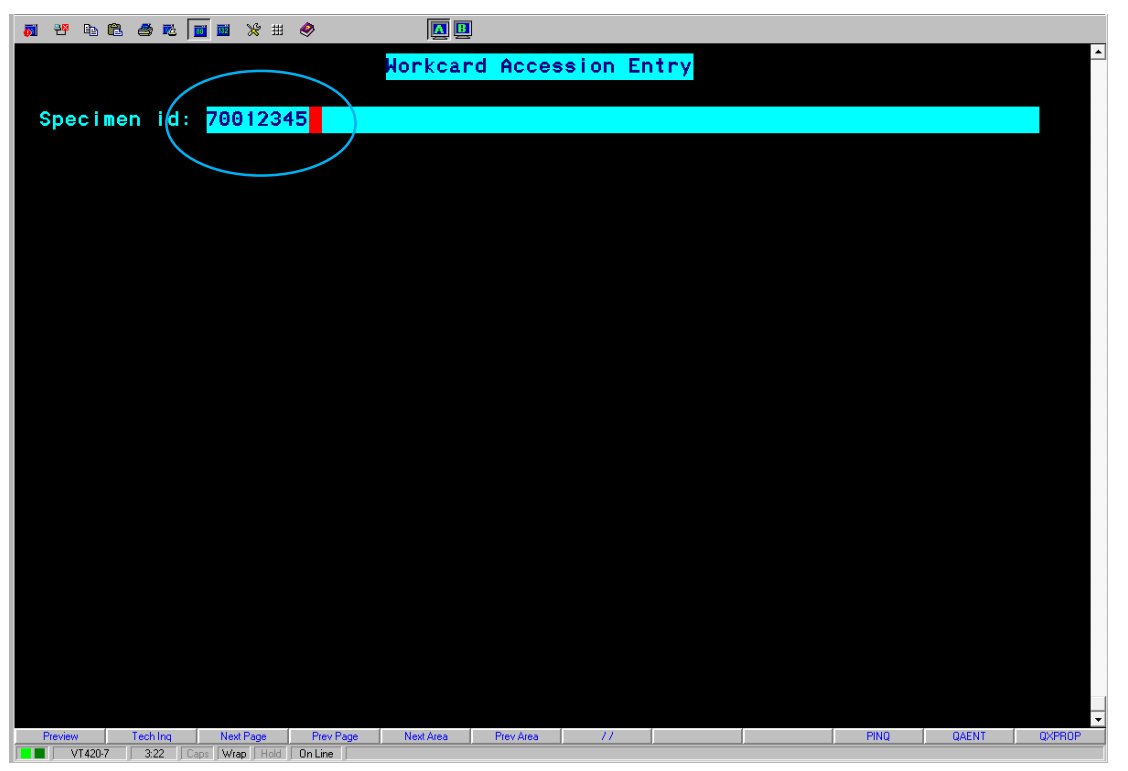

OR

Enter the accession number. This will give you a list of all the tests for that accession. You will want RESPI.

| 👼 🤁 🗈 🛱                         | 1 🍮 🕫 📊                            | <b>i</b> 🛛 💥 🖽                |                            |                             |                 |                            |                      |                               |              |          |
|---------------------------------|------------------------------------|-------------------------------|----------------------------|-----------------------------|-----------------|----------------------------|----------------------|-------------------------------|--------------|----------|
|                                 |                                    |                               | Мо                         | rkcard Acc                  | ession E        | ntry                       |                      |                               |              | <b>_</b> |
| Acce<br>JI123<br>JI123<br>Built | <b>99   on</b> :<br>3456A<br>3456A | Perf Id<br>7001234<br>7001234 | Horkca<br>5 RESPI<br>5 AFB | rd: Promp<br>4469X<br>4550X | )t:<br>(=<br>(= | Collec<br>03/02,<br>03/02, | ted:<br>3:30<br>3:30 | Name:<br>PATIENT,<br>PATIENT, | NAME<br>NAME |          |
|                                 |                                    |                               |                            |                             |                 |                            |                      |                               |              |          |
|                                 |                                    |                               |                            |                             |                 |                            |                      |                               |              |          |
|                                 |                                    |                               |                            |                             |                 |                            |                      |                               |              |          |
|                                 |                                    |                               |                            |                             |                 |                            |                      |                               |              |          |
| Preview VT420-7                 | Tech Ing                           | Next Page                     | Prev Page N                | lext Area Prev Area         | a //            |                            |                      | PINQ                          | QAENT        | QXPROP   |

Resulting respiratory Gram stains is exactly like every other specimen except \*\*YOU MUST QUANTITATE EPITHELIAL CELLS FOR SPUTUM GRAM STAIN\*\* Epithelial cells must be less than 10 cells per low power field, or the specimen must be rejected (see next slide).

Please see slides 7 - 13 for further information on how to result Gram stains.

## Rejecting Sputums with >=10 epithelial cells per low power field

| MANY          |               |
|---------------|---------------|
| SPUU - TNP378 | $\mathcal{D}$ |
| XNOPx1 CON    |               |
| XNOPx2 CON    |               |
| XNOPx3 CON    |               |
| XNOPX1 TRIC   |               |
| XNOPX2 TRIC   |               |
| XNOPX3 TRIC   |               |

1. In the GS result box, hit the SPUU-TNP378 key on the power pad.

| <b>副 29 時 🕄 49 吨 🔟 🖬 🛠 🗰</b>                                                                                               | ۵ 🚺 🔌                                  |                                           |                                                       |                                 |
|----------------------------------------------------------------------------------------------------|----------------------------------------|-------------------------------------------|-------------------------------------------------------|---------------------------------|
| ACN: PATIENT ACCESSION<br>Col: 03/02/2017,3:                                                                               | 4469X= / 75<br>AGE /<br>30 PM<br>26 PM | 00004469 W<br>Gender                      | Norkcard: RES<br>Source: SPU<br>Micro#:8-DI<br>L/Seg: | SPI<br>UTUM<br>GIT MICRO NUMBER |
| Client:CLIENT NUMBER<br>Int Com: Q2 1BSW<br>Ext Com:<br>[Gram Stain]                                                       | 2. This buttor<br>the Gram stai        | PHONE NUMBER On adds the 'S in result and | PUU' comm<br>the TNP co                               | nent to<br>ode 378              |
| [NG/NF/MISC]<br>Date Tech Test<br>03/03 JIAD06 <mark>FR</mark>                                                             | Result<br>TNP378                       | Date Tech                                 | 1]<br>n Test                                          | Result                          |
|                                                                                                    |                                        |                                           |                                                       |                                 |
|                                                                                                    |                                        |                                           | * * SPEC I AL                                         | INSTRUCTIONS**                  |
| Preview         Tech Ing         Next Page           V1420-7         10:2         Caps         Wrap         Hold         0 | Prev Page Next Area Pre                | iv Area 17                                |                                                       | Ping Qaent QXPF                 |

To save your results, first hit the /|? key twice and hit ENTER.

| a 29 kg 🖨 🛍 📓 🕷 🗰 🖉 🛄                                                                                                    |                                                                                                    |
|----------------------------------------------------------------------------------------------------|----------------------------------------------------------------------------------------------------|
| ACN:PATIENT ACCESSION 4469X= / 7500<br>AGE / GE<br>Col: 03/02/2017,3:30 PM<br>Setup: 03/02/2017,9:26 PM<br>Client:CLIENT NUMBER PHYSICIAN NAME AND P<br>Int Com: Q2 1BSW<br>Ext Com:<br>[Gram Stain] | 004469 Workcard: RESPI<br>NDER Source: SPUTUM<br>Micro#:8-DIGIT MICRO NUMBER<br>L/Seq:<br>HONE NUMBER Other ID: |
| SPUU<br>[NG/NF/MISC]<br>Date Tech Test Result<br>03/03 JIAD06 FR TNP378<br>//                                                                                                    | [Organism 1]<br>Date Tech Test Result                                                                           |
| Preview Tech Ing Next Page Prev Page Next Area Prev Area                                                                                                    | * * SPECIAL INSTRUCTIONS * *                                                                                    |

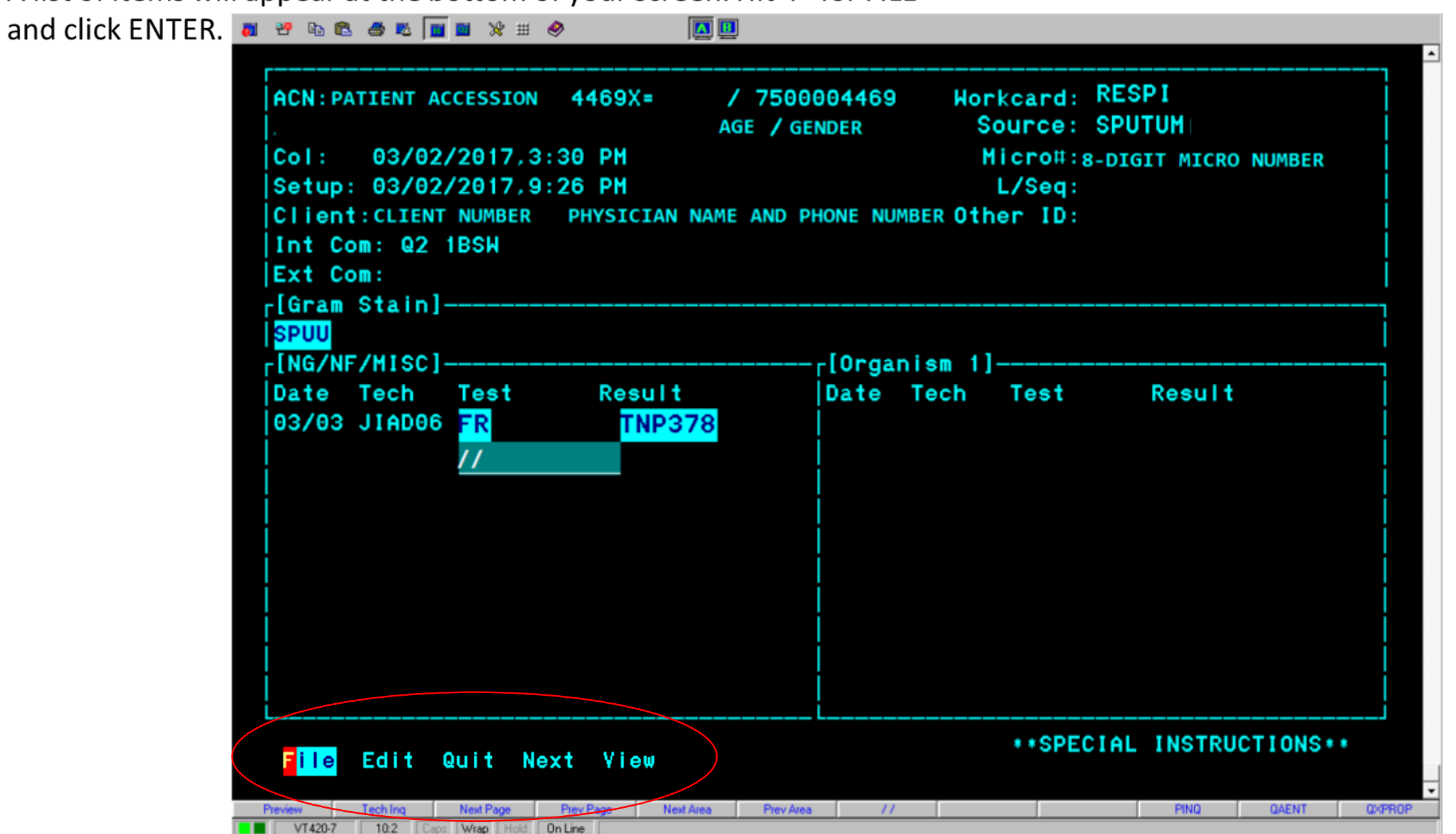

A list of items will appear at the bottom of your screen. Hit 'F' for FILE

When asked if you want to release, hit 'F' for FINAL and then click ENTER.

| a 29 📭 🖻 💩 🕷 <u>n</u> 🕷 🛠                                                                                                    | ii 🔗 🚺 🛄                                                 | <u>]</u>                                        |                                                                   |                                     |   |
|----------------------------------------------------------------------------------------------------|----------------------------------------------------------|-------------------------------------------------|-------------------------------------------------------------------|-------------------------------------|---|
| ACN: PATIENT ACCESSIO<br>Col: 03/02/2017<br>Setup: 03/02/2017<br>Client: CLIENT NUMBE<br>Int Com: Q2 1BSW<br>Ext Com:<br>[Gram Stain] | DN 4469X=<br>A<br>3:30 PM<br>9:26 PM<br>R PHYSICIAN NAMI | / 7500004469<br>GE / GENDER<br>E AND PHONE NUME | Horkcard: R<br>Source: S<br>Micro#:8-6<br>L/Seq:<br>BER Other ID: | ESPI<br>PUTUM<br>DIGIT MICRO NUMBER |   |
| SPUU<br>[NG/NF/MISC]<br>Date Tech Test<br>03/03 JIAD06 FR<br>//                                                                       | Result<br><mark>TNP378</mark>                            | r[Organ<br> Date<br>                            | ism 1]<br>Tech Test                                               | Result                              |   |
| Release? No                                                                                                    | Prelim <mark>Final</mark>                                |                                                 | * * SPEC I                                                        | AL INSTRUCTIONS                     | • |

A new page will appear that will give you a chance to review your results before submitting. If everything looks correct, click 'V' for VERIFY and then ENTER.

If something is not correct, click 'Q' for QUIT and then ENTER to edit. This will bring you back to the result entry page.

| a 📽 🖻 🛍 🍏 🐱 📊 💥 🖽  |                                                   |
|--------------------|---------------------------------------------------|
|                    |                                                   |
|                    |                                                   |
| CULTURE, SPUTUM/LO | WER RESPIRATORY                                   |
|                    |                                                   |
| MICRU NUMBER:      | /00238/9                                          |
| TEST STATUS:       | FINAL                                             |
| SPECIMEN SOURCE:   | SPUTUM                                            |
| SPECIMEN QUALITY:  | ADEQUATE                                          |
| GRAM STAIN:        | The sputum specimen submitted contains 25 or more |
|                    | squamous epithelial cells per low power field     |
|                    | and is unacceptable for culture due to            |
|                    | oropharyngeal contamination. Please resubmit      |
|                    | another specimen if clinically indicated.         |
| DECIU T.           | Test pat performed. Culture pat indicated based   |
| RESULT:            | rest not performed. Culture not indicated based   |
|                    | on Gram Stain.                                    |
|                    |                                                   |
|                    |                                                   |
|                    |                                                   |
|                    |                                                   |
|                    |                                                   |
|                    |                                                   |
|                    |                                                   |
| ault verify prin   | τ                                                 |
|                    |                                                   |

•

All sputums that were rejected because of epithelial count must be recollected.

Please either call the physician's office and inform them of the recollect

OR

Fill out a recollect form to be submitted to specimen processing.